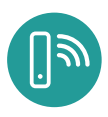

# GIGA CONNECT BOX Manual

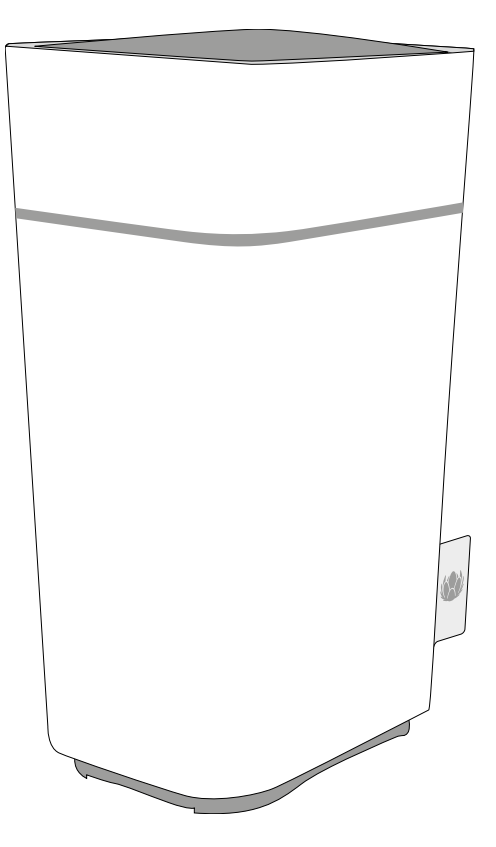

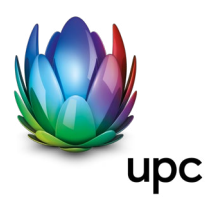

Sunrise UPC LLC P.O: Box 8050 Zürich upc.ch 0800 66 88 66

## **OVERVIEW**

#### Introduction

Get ready to experience the Internet's express lane! Whether you're checking out streaming media, downloading new software, checking your email, or talking with friends on the phone, the Giga Connect Box brings it all to you faster and more reliably. All while providing toll quality Voice over IP telephone service and both wired and wireless connectivity.

The Giga Connect Box provides four Ethernet connections for use as the hub of your home/office Local Area Network (LAN). The Giga Connect Box also provides 802.11a/b/g/n/ac wireless connectivity for enhanced mobility and versatility. In addition, the Giga Connect Box provides for up to two separate lines of telephone service.

Installation is simple, and your service provider will help you with any special requirements.

#### Get support

If you need assistance with your Giga Connect Box product please contact the UPC support: **upc.ch/support | 0800 66 88 66** 

## CONTENTS

|   | Overview                                                 | 3  |
|---|----------------------------------------------------------|----|
| 1 | Safety requirements                                      | 6  |
|   | Manufacturer's Information                               | 8  |
| 2 | Get started                                              | 10 |
|   | About your new Giga Connect Box                          | 10 |
|   | What's in the box                                        | 10 |
|   | System requirements                                      | 11 |
|   | About this manual                                        | 12 |
|   | What about security?                                     | 12 |
|   | Ethernet or wireless?                                    | 13 |
| 3 | Install and connect your Giga Connect Box                | 15 |
|   | Front panel                                              | 15 |
|   | Rear panel                                               | 16 |
|   | Choose an installation location                          | 17 |
|   | Connect the Giga Connect Box                             | 18 |
|   | Configure your wireless connection                       | 20 |
| 4 | Log in to the configuration interface for the first time | 21 |
| 5 | Operate the Giga Connect Box                             | 24 |
|   | Set up your computer to use the Giga Connect Box         | 24 |
|   | LED patterns on the Giga Connect Box                     | 24 |
|   | Use the Reset button                                     | 25 |
| 6 | Configure your Giga Connect Box and WiFi settings        | 26 |
|   | Access the configuration interface                       | 26 |
|   | Configuration screens                                    | 27 |

| 7 | Configure your Ethernet connection                             | 46 |
|---|----------------------------------------------------------------|----|
|   | Requirements                                                   | 46 |
|   | How to use this section                                        | 46 |
|   | Configure TCP/IP for Windows Vista                             | 47 |
|   | Configure TCP/IP for Windows 7, 8 or 10                        | 48 |
|   | Configure TCP/IP for macOS                                     | 49 |
| 8 | Troubleshooting                                                | 50 |
|   | The Giga Connect Box is plugged in, but the power light is off | 50 |
|   | I'm not getting on the Internet (all connections)              | 50 |
|   | I'm not getting on the Internet (Ethernet)                     | 51 |
|   | I'm not getting on the Internet (wireless)                     | 51 |
|   | My wireless Internet connection stops working sometimes        | 51 |
|   | I can get on the Internet, but everything is slow              | 52 |
|   | I don't have a dial tone when I pick up the phone              | 52 |
|   | Glossary                                                       | 54 |
|   |                                                                |    |

# **1** SAFETY REQUIREMENTS

The Giga Connect Box complies with the applicable requirements for performance, construction, labeling, and information when used as outlined below:

#### CAUTION:

#### Potential equipment damage.

#### Potential loss of service.

Connecting the Giga Connect Box to existing telephone wiring should only be performed by a professional installer. Physical connections to the previous telephone provider must be removed and the wiring must be checked; there must not be any voltages. Cancelation of telephone service is not adequate. Failure to do so may result in loss of service and/or permanent damage to the Giga Connect Box.

#### CAUTION:

#### Risk of shock.

Mains voltages inside this unit. No user serviceable parts inside. Refer service to qualified personnel only!

#### CAUTION:

This device is restricted to indoor use.

- The Giga Connect Box is designed to be connected directly to a telephone.
- Connecting the Giga Connect Box to the home's existing telephone wiring should only be performed by a professional installer.
- Do not use product near water (i.e. wet basement, bathtub, sink or near a swimming pool, etc.), to avoid risk of electrocution.
- Do not use the telephone to report a gas leak in the vicinity of the leak.
- The product shall be cleaned using only a damp, lint-free, cloth. No solvents or cleaning agents shall be used.
- Do not use spray cleaners or aerosols on the gateway.
- Avoid using and/or connecting the equipment during an electrical storm, to avoid risk of electrocution.
- Do not locate the equipment within 6 feet (1.9 m) of a flame or ignition source (i.e. heat registers, space heaters, fireplaces, etc.).
- Use only the external AC power adapter (if provided) and power cord included with the equipment.

- Equipment should be installed near the power outlet and should be easily accessible.
- The shield of the coaxial cable must be connected to earth (grounded) at the entrance to the building in accordance with applicable national electrical installation codes. In the U.S., this is required by NFPA 70 (National Electrical Code) Article 820. In the European Union and in certain other countries, CATV installation equipotential bonding requirements are specified in IEC 60728-11, Cable networks for television signals, sound signals and interactive services, Part 11: Safety. This equipment is intended to be installed in accordance with the requirements of IEC 60728-11 for safe operation.
- If the equipment is to be installed in an area serviced by an IT power line network, as is found in many areas of Norway, special attention should be given that the installation is in accordance with IEC 60728-11, in particular Annex B and Figure B.4.
- In areas of high surge events or poor grounding situations and areas prone to lightning strikes, additional surge protection may be required (i.e. PF11VNT3 from American Power Conversion) on the AC, RF, Ethernet and Phone lines.
- When the Giga Connect Box is connected to a local computer through Ethernet cables, the computer must be properly grounded to the building/residence AC ground network. All plug-in cards within the computer must be properly installed and grounded to the computer frame per the manufacturer's specifications.
- Ensure proper ventilation. Position the Giga Connect Box so that air flows freely around it and the ventilation holes on the unit are not blocked.
- Do not mount the Giga Connect Box on surfaces that are sensitive to heat and/or which may be damaged by the heat generated by the modem, its power supply, or other accessories.

## Manufacturer's Information

The Giga Connect Box is the Touchstone TG3492 Telephony Gateway manufactured by ARRIS International plc.

Corporate Headquarters ARRIS · Suwanee · Georgia · 30024 · USA Tel: +1-678-473-2000 Fax: +1-678-473-8470 www.arris.com

For additional technical information please visit the ARRIS Support website at http://www.arris.com/consumers.

#### European compliance

The full text of the EU declaration of conformity is available at the following internet address: http://www.arris.com/consumers/eudoc.

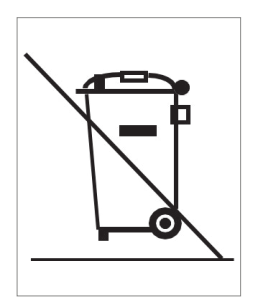

As indicated by this symbol, disposal of this product or battery is governed by Directive 2012/19/EU of the European Parliament and of the Council on waste electrical and electronic equipment (WEEE). WEEE could potentially prove harmful to the environment; as such, upon disposal of the Giga Connect Box the Directive requires that this product must not be disposed as unsorted municipal waste, but rather collected separately and disposed of in accordance with local WEEE ordinances.

#### **Energy Consumption**

In accordance with Ecodesign Directive 2009/125/EC, this device is equipped with a power switch. The following energy consumption figures apply (measured with a wattmeter at the outlet):

| Switch State | Power Consumption                            |
|--------------|----------------------------------------------|
| OFF<br>ON    | 0,3 W<br>12,0 W (idle)<br>15,3 W (operation) |

*Note:* In most instances, ARRIS recommends that the power switch remain in the ON position at all times. Turning the switch OFF disables the device, including both data service (wireless and wired) and telephone service. Turning the switch OFF is recommended only during vacations or similar extended absences.

# **2** GET STARTED

## About your new Giga Connect Box

The Giga Connect Box is DOCSIS-compliant for European and North American plants with the following features:

- Speed: up to 32 times faster than DOCSIS 2.0 cable modems.
- Convenience: supports Ethernet and 802.11a/b/g/n/ac wireless connections; both can be used simultaneously.
- Flexibility: provides two independent lines of telephone service as well as high speed data.
- Compatibility:
  - DData services: DOCSIS 3.1 compliant and backward-compatible with DOCSIS 3.0 or 2.0; supports tiered data services (if offered by your service provider).
  - Telephony services: PacketCable<sup>™</sup> and EuroPacketCable<sup>™</sup> 1.5 and 2.0 compliant.

The Giga Connect Box provides:

- 2.4 GHz radio and 5 GHz radio for wireless 802.11a/b/g/n/ac connectivity.
- Four Ethernet ports for connections to non-wireless devices.
- Up to two lines of telephone service.
- DOCSIS 3.1 compliant.

## What's in the box

Make sure you have the following items before proceeding. Call your service provider for assistance if anything is missing.

- Giga Connect Box
- External AC Power Adapter and Power Cord
- Ethernet Cable
- End User License Agreement

## System requirements

Die Giga Connect Box funktioniert mit den meisten Computern. Nachfolgend werden The Giga Connect Box Giga Connect Box operates with most computers. The following describes requirements for each operating system; see the documentation for your system for details on enabling and configuring networking. To use the Giga Connect Box, you need DOCSIS high-speed Internet service from your service provider. Telephone service requires that the service provider has PacketCable support.

#### Recommended hardware

The following hardware configuration is recommended. Computers not meeting this configuration can still work with the Giga Connect Box, but may not be able to make maximum use of Giga Connect Box throughput.

- CPU: P4, 3GHz or faster
- RAM: 1GB or greater
- Hard drive: 7200 RPM or faster
- Ethernet: Gig-E (1000BaseT)

#### Windows

Windows Vista, Windows 7, Windows 8, Windows 10, or Android OS (for mobile devices). A supported Ethernet or wireless LAN connection must be available.

#### macOS

System 7.5 to Mac OS 9.2 (Open Transport recommended), macOS X, or iOS (for mobile devices). A supported Ethernet or wireless LAN connection must be available.

#### Linux/Unix

Hardware drivers, TCP/IP, and DHCP must be enabled in the kernel. A supported Ethernet or wireless LAN connection must be available.

## About this manual

This manual covers the Giga Connect Box. The manufacturer's model number is on the label affixed to the Giga Connect Box.

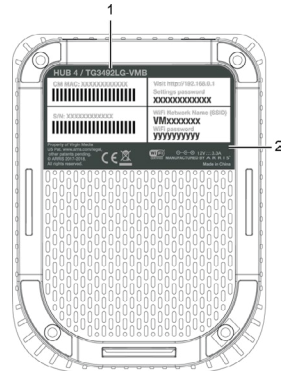

Model Number
 Security Label

## What about security?

Having a high-speed, always-on connection to the Internet requires a certain amount of responsibility to other Internet users – including the need to maintain a reasonably secure system. While no system is 100% secure, you can use the following tips to enhance your system's security:

- Keep the operating system of your computer updated with the latest security patches. Run the system update utility at least weekly.
- Keep your email program updated with the latest security patches. In addition, avoid opening email containing attachments, or opening files sent through chat rooms, whenever possible.
- Install a virus checker and keep it updated.
- Avoid providing web or file-sharing services over your Giga Connect Box. Besides certain vulnerability problems, most service providers prohibit running servers on consumer-level accounts and may suspend your account for violating your terms of service.
- Use the service provider's mail servers for sending email.

- Avoid using proxy software unless you are certain that it is not open for abuse by other Internet users (some are shipped open by default). Criminals can take advantage of open proxies to hide their identity when breaking into other computers or sending spam. If you have an open proxy, your service provider may suspend your account to protect the rest of the network.
- The Giga Connect Box ships with wireless LAN security set by default (for the same reasons that you should run only secured proxies). See the security label on your product for the factory security settings. If you need to modify the default wireless security settings, see *Configure your wireless connection (page 20)*

## Ethernet or wireless?

There are two ways to connect your computer (or other equipment) to the Giga onnect Box. The following will help you decide which is best for you:

#### Ethernet

Ethernet is a standard method of connecting two or more computers into a Local Area Network (LAN). You can use the Ethernet connection if your computer has built-in Ethernet hardware.

*Note:* To connect more than four computers to the Giga Connect Box through the Ethernet ports, you need an Ethernet hub (available at computer retailers). The Giga Connect Box package comes with one 4-foot (1.2m) Ethernet cable (the connectors look like wide telephone connectors); you can purchase more cables if necessary at a computer retailer.

#### Wireless

Wireless access lets you connect additional (wireless-capable) devices to Giga Connect Box. The 802.11 wireless LAN standard allows one or more computers to access the Giga Connect Box using a wireless (radio) signal. These connections are in addition to the connections supported via Ethernet.

*Note:* You can use the wireless connection if your computer has a built-in or aftermarket plug-in wireless adapter. To learn more about which wireless hardware works best with your computer, see your computer dealer.

### Both

If you have two or more computers, you can use Ethernet for up to four devices and wireless for the others. To connect five or more computers to the Ethernet ports, you will need an Ethernet hub (available at computer retailers.)

## **B** INSTALL AND CONNECT YOUR GIGA CONNECT BOX

Before you start, make sure that:

- You have contacted your service provider and verified that they provide data and telephone service using standard DOCSIS technology.
- You have all the *Items you need (page 10).*
- Cable, phone, and power outlets are available near the computer. If a cable outlet is not conveniently located, your service provider can install a new one.

If you have ordered service, your service provider should configure the Giga Connect Box automatically. You need only follow the instructions in this section to install and connect the Giga Connect Box.

## Front panel

The front of the Giga Connect Box has the following indicators.

1. LED ring: Indicates device power and status.

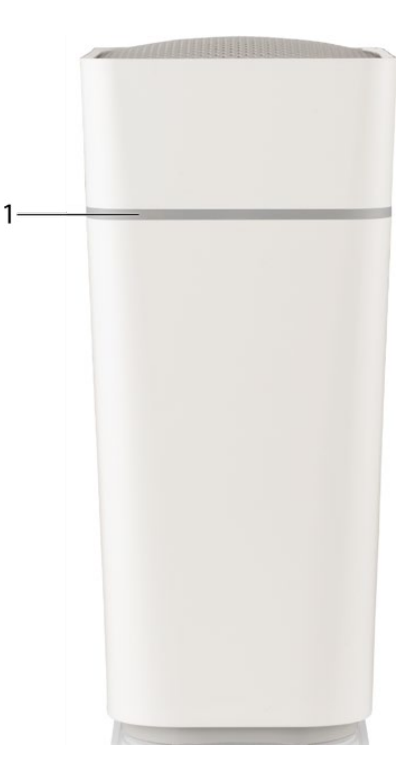

## Rear panel

The rear of the Giga Connect Box has the following connectors and controls.

- 1. WPS button: Begins associating the Giga Connect Box with a wireless device.
- 2. Ethernet (1 4): Connectors for use with a computer LAN port.
- 3. Tel (1 2): Connectors for the phone lines.
- Reset button: Resets the Giga Connect Box as if you power cycled the device. Use a pointed non-metallic object to press this button.
- 5. Cable: Connector for the coaxial cable.
- 6. Power switch: Power on/off switch.
- 7. Power: Connector for the power cord.

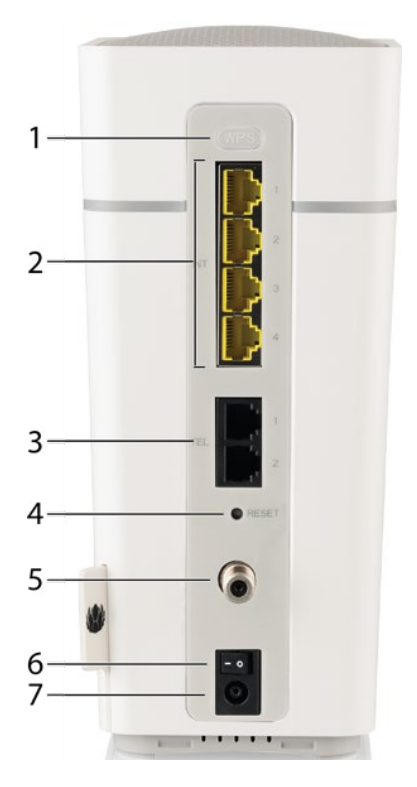

## Choose an installation location

There are a number of factors to consider when choosing a location to install your Giga Connect Box:

- Is an AC outlet available nearby? For best results, the outlet should not be switched and should be close enough to the Giga Connect Box that extension cords are not required.
- Is a cable jack available? For best performance, keep the number of splitters between the jack and cable drop to a minimum. Each splitter attenuates (reduces) the signal available to the Giga Connect Box. A large number of splitters can slow down the Internet connection and even affect your telephone service.
- Can you easily run cables between the Giga Connect Box's location and the phones?
- If you are connecting devices to the Ethernet ports, can you easily run cables between the Giga Connect Box's location and those devices?
- If you want to install the Giga Connect Box on a desktop, is there enough space on either side to keep the vents clear? Blocking the vents may cause overheating.
- How close are your wireless devices? The Giga Connect Box wireless connection range is typically 100–200 feet (30m–65m). A number of factors can affect connection range, as described below.

Position the Giga Connect Box so that:

- it stands vertically on its base (do not lay it flat on its side.)
- air flows freely around it.
- the back faces the nearest wall.
- it will not fall to the floor if bumped or moved.
- the ventilation holes on the sides of the unit are not blocked.

#### Factors that affect wireless range

A number of factors can affect the usable range for wireless connections.

| Increases range | Adding a wireless extender to the network                                                                                                    |
|-----------------|----------------------------------------------------------------------------------------------------|
| Decreases range | <ul> <li>Metal or concrete walls between the Giga Connect<br/>Box and other devices</li> <li>Large metal appliances, aquariums, or metal cabinets<br/>between the Giga Connect Box and other devices</li> <li>Interference and RF noise (2.4 GHz wireless phones,<br/>microwave ovens, or other wireless networks)</li> </ul> |

*Note:* Set the transmit power level to High to increase the range. Set it to Medium or Low to decrease the range proportionately.

*Note:* You may decide to decrease the range of your wireless network, as long as the decreased range is sufficient for your needs. By limiting your network's range, you reduce interference with other networks and make it harder for unwanted users to find and connect to your network.

## Connect the Giga Connect Box

#### Warning:

Risk of injury or equipment damage.

Connecting the Giga Connect Box to the home's existing telephone wiring should only be performed by a professional installer. Physical connections to the previous telephone provider must be removed and the wiring must be checked; there must not be any voltage. Cancellation of telephone service is not adequate. Failure to do so may result in loss of service or permanent damage to the Giga Connect Box. Follow these steps to connect and turn on your Giga Connect Box:

 Connect one end of the coax cable to the cable outlet or splitter, and the other end to the Giga Connect Box's Cable connector. Tighten the connections by hand, then tighten an additional 1/8 turn with a wrench. *Note:* For best performance, use high-guality coax cable and minimize or eliminate splitters between the cable jack and the Giga Connect Box.

2 Insert the plug from the power cord into the Power connector on the back of the Giga Connect Box and insert the power cord into a convenient AC outlet. *Note:* Use only the external AC power adapter (if provided) and power cord included with the equipment.

The LED ring on the Giga Connect Box lights up, then pulses white and green before appearing solid white. Refer to the LED tables shown in LED patterns on the Giga Connect Box (page 24). See Troubleshooting if the LED ring does not light up.

3 Connect one end of the Ethernet cable to any Ethernet port on the back of the Giga Connect Box, and the other end to the Ethernet port on a computer, Ethernet hub, or broadband router.

*Note:* If you are connecting to a computer, use the Ethernet cable included in the Giga Connect Box package.

- Connect one end of the telephone cable to the telephone port on the back of the Giga Connect Box. Connect the other end to the telephone.
- 5 Move the power switch to the ON position.

## Configure your wireless connection

The Giga Connect Box ships with wireless LAN security enabled by default. See the security label on your product for the factory security settings.

*Note*: You must set up your computer and other client devices to work with the security settings on the Giga Connect Box. Refer to the documentation for your client device for instructions on setting security. On most computer systems you only need to select the network name (SSID) device and enter the encryption key. If your computer or client device supports WiFi Alliance WPS (Wireless Protected Setup), activate WPS on your computer or client device and the Giga Connect Box simultaneously to easily set up your system security.

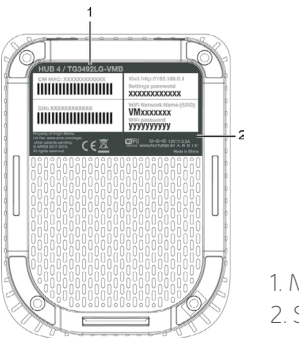

Model number
 Security label

If you need to modify the Giga Connect Box's default wireless security settings, or if you want to configure any other wireless LAN settings, refer to the following instructions.

## IOG IN TO THE CONFIGURATION INTERFACE FOR THE FIRST TIME

The first time you log into the configuration interface, the Giga Connect Box prompts you to perform some basic configuration tasks. Follow these steps to set up your Giga Connect Box for the first time.

1 Connect a computer or tablet to the Giga Connect Box. Follow the steps in Connect the Giga Connect Box (page 18) to connect to your Giga Connect Box.

2 In your browser's address bar, type http://192.168.0.1/ and press Enter. The screen prompts you to choose your language.

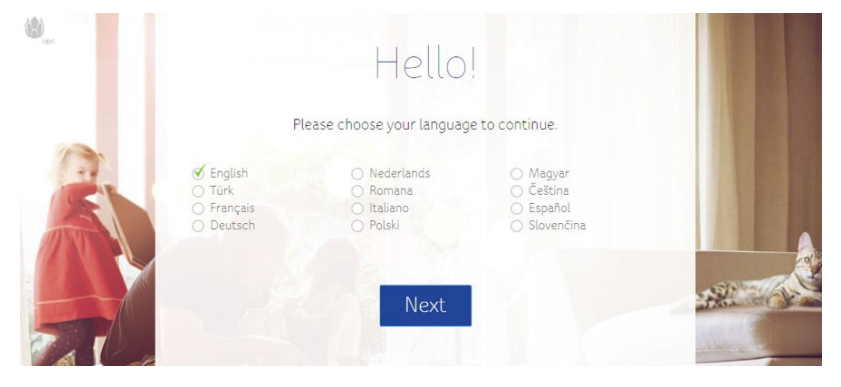

3 Choose your language from the list and click Next. The screen prompts you to enter your password. You can find this password on the label on the bottom of your Giga Connect Box.

| Wage . | Welcome                                                                                                    |                           |
|--------|----------------------------------------------------------------------------------------------------|---------------------------|
| 2      | Please sign in with your Connect Box settings passwi<br>You can find this on the label on the underside of your device | ord.<br>e. <u>Show me</u> |
|        | Password<br>Back Next                                                                                                  |                           |

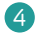

4 Type in your password and click Next.

The screen shows a series of tips that will help you get the most from your WiFi connection. After the tips, the screen prompts you to click Continue to continue.

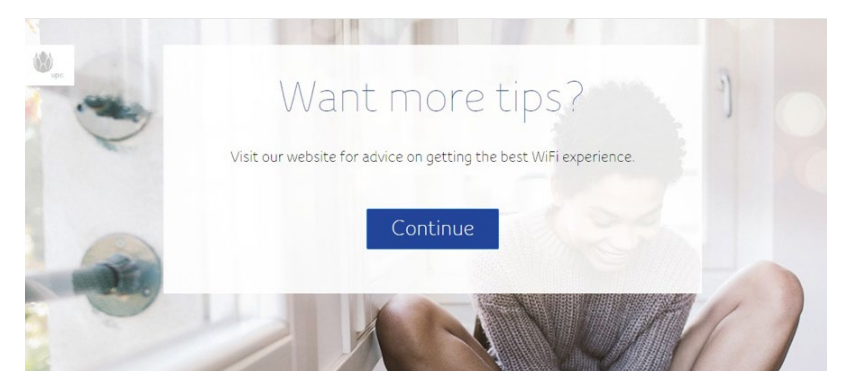

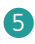

#### 5 Click **Continue**.

The screen prompts you to enter a new WiFi network name and password.

6 Click both Change links to change your WiFi network name and password. The screen prompts you to enter a new WiFi network name and password..

| WiFi Setting:                                  | S               |
|------------------------------------------------|-----------------|
| It only takes a few moments to personalise you | r WiFi settings |
| Your current WiFi Network Name is: UPC2003114  | > Change        |
| Your current WiFi password is: qy6Rycwng7by    | > Change        |
| Back Next                                      |                 |
|                                                |                 |

7 Type a new WiFi network name and a new WiFi password, and click **Next**.

8 The screen indicates that you have completed your initial setup. Click **Go to Dashboard**. The user interface dashboard appears.

|         | It only takes a few mi<br>Your current WiFi Network<br>Enter a new WiFi Networ<br>Your current WiFi pas<br>Enter a new pi | Fi Setting<br>oments to personalise y<br>Name is: UPC2003114<br>rk Name<br>sword is: ay6Rycwng7by<br>assword<br>Back Next | your WiFi settings<br>● → <u>Cancel</u><br>● → <u>Cancel</u> |   |
|---------|----------------------------------------------------------------------------------------------------|----------------------------------------------------------------------------------------------------|--------------------------------------------------------------|---|
|         |                                                                                                    |                                                                                                    |                                                              |   |
| 3       | Wupe .                                                                                                    | ပ် Log out                                                                                                    | Language English                                             | Y |
| Home    |                                                                                                    | Welc                                                                                                    | ome                                                          |   |
| Conne   | cted devices                                                                                                    | Quick Set-I                                                                                                    | Up Wizards                                                   |   |
| Moder   | n mode                                                                                                    |                                                                                                    |                                                              |   |
| 🙆 Advan | ced settings                                                                                                    | Configure your                                                                                                    | Modificerour Guest                                           |   |
| 🖉 Admin |                                                                                                    | WiFi network                                                                                                    | network                                                      |   |
|         |                                                                                                    |                                                                                                    |                                                              |   |
|         | Connect                                                                                                    | t Box status overview                                                                                                    | V                                                            |   |
|         |                                                                                                    | Your Connect                                                                                                    | Box status                                                   |   |
|         |                                                                                                    |                                                                                                    | (On (2.4 and 5 GHz))<br>(DS scanning)                        |   |
|         |                                                                                                    | C Telephor                                                                                                    | ny (Not ready)                                               |   |
|         |                                                                                                    | Wireless connect                                                                                                    | ted devices: 0                                               |   |
|         |                                                                                                    | Ethernet Connect                                                                                                    | ted devices: 1                                               |   |
|         |                                                                                                    | •                                                                                                    | 5                                                            |   |

LP-BLEWIS-01

## **OPERATE THE GIGA CONNECT BOX**

This chapter describes the controls and features available on the Giga Connect Box, and covers basic troubleshooting procedures.

- Set up your computer to use the Giga Connect Box (page 24)
- Indicator lights for the Giga Connect Box (page 24)
- Use the Reset button (page 25)
- Reset the Giga Connect Box to factory defaults (page 25)

## Set up your computer to use the Giga Connect Box

Follow the instructions in the information packet supplied by your service provider. Contact your service provider if you need help setting up your computer.

## LED patterns on the Giga Connect Box

The following table explains the meaning of various LED patterns on the Giga Connect Box:

| LED-Farbe       | Bedeutung                                                                     |
|-----------------|-------------------------------------------------------------------------------|
| LED color       | Meaning                                                                       |
| Solid white     | Initial power, or bootup successful                                           |
| Flashing white  | Booting up                                                                    |
| Flashing green  | Upstream/downstream scanning and registration, or software update in progress |
| Solid red       | CM registration failed (rainging/physical reasons)                            |
| Flashing red    | Network access denied, or other provisioning issues                           |
| Solid orange    | Telephony error (cannot register phone)                                       |
| Flashing orange | WiFi error (WiFi enabled but not working)                                     |

| LED-Farbe                                                  | Bedeutung                                            |
|------------------------------------------------------------|------------------------------------------------------|
| Flashing orange, dimmed                                    | Compromised operation                                |
| Flashing blue (slow<br>flash, once every three<br>seconds) | WPS in progress                                      |
| Flashing blue (fast flash,<br>twice per second)            | WPS error, or WPS session overlap                    |
| Solid blue                                                 | WPS success. Changes to solid white after 20 seconds |
| Flashing purple                                            | Hardware (thermal or fan error)                      |
| Off                                                        | WPS button pressed, but the WPS is disabled          |

## Use the Reset button

Use the **Reset** button on the back of the Giga Connect Box to reset and initialize the modem as if you had power cycled the unit. You may need to reset the Giga Connect Box if you are having problems connecting to the Internet. You will not use this button often. Use a pointed non-metallic object to press this button. The Reset button is recessed to prevent accidental resets.

Note: The rear panel power switch can also be used to power cycle the unit.

#### Reset the Giga Connect Box to factory defaults

To reset the router to factory defaults, press and hold the Reset button (4) on the back of the Giga Connect Box for more than fifteen seconds. This restores the wireless setup configuration and router configuration parameters to the factory defaults. You may need to do this if a misconfiguration has locked out all access.

# **6** CONFIGURE YOUR GIGA CONNECT BOX AND WIFI SETTINGS

These pages describe the various configuration screens that are available for your Giga Connect Box.

## Access the configuration interface

- If security has been properly set up on your computer to access the wireless LAN on the Giga Connect Box, use the connection utility for your operating system to connect to the wireless LAN using its network name (SSID), as shown on the security label.
- 2 If you cannot access the wireless LAN, you must first establish a wired Ethernet connection between your computer and the Giga Connect Box.
- In your web browser, navigate to http://192.168.0.1/ to access the wireless router setup. The Login screen appears. Note: The default user name is admin. The default password is password, in lower case letters.
- 4 Enter the user name and password, and click Apply to log in. The System Basic Setup screen appears.
- 5 Use the online help information to set configuration parameters as required. Note: Most configuration parameters that you may want to set can be accessed on the System Basic Setup screen, including the security mode and setting a system password.

## Configuration screens

The following pages contain descriptions of the Giga Connect Box configuration screens.

#### Connected devices

The Connected devices screen shows all of the devices that are currently connected to your home network.

|                                                             | () L                                              | og out                                                                                                    | Languag                                                                                                    | e English 🔽                                                                                                    |
|-------------------------------------------------------------|---------------------------------------------------|----------------------------------------------------------------------------------------------------|----------------------------------------------------------------------------------------------------|----------------------------------------------------------------------------------------------------|
| All devices connected to your Connect Box are listed below: |                                                   |                                                                                                    |                                                                                                    |                                                                                                    |
|                                                             |                                                   |                                                                                                    | Refresh                                                                                                    |                                                                                                    |
| Device name                                                 | MAC address                                       | IP address                                                                                                    | Speed<br>(Mbps)                                                                                                    | Connected<br>to                                                                                                    |
| LP-BLEWIS-0                                                 | 28 D2:44 8A 98 C5                                 | 192168021<br>1                                                                                                  | 1000                                                                                                    | Ethernet                                                                                                    |
|                                                             | All devices connect<br>Device name<br>LP-BLEWIS-0 | CONNECT<br>All devices connected to your Connect Bo<br>Device name MAC address<br>LP-BLEWIS-0 28 D2 44 8A 99 CS | Connected of your Connect Box are listed below:<br>Device name MAC address IP address<br>LP-BLEWIS-0 28 D2 44 8A 98 C5 192 1680 021<br>192 1680 021 | Log out Language     Connected device     All devices connected to your Connect Box are listed below:     Device name MAC address IP address Speed (Mbps)     LP-BLEWS-0 28 D2 44 8A 98 CS 1 192 168 021 1000 |

Device Name: The host name of a client device connected to your network.

MAC address: The MAC address of the connected client device.

IP address: The IP address assigned to the client device.

Speed (Mbps): The speed of the connection, in megabytes per second.

Connected to: Identifies the type of connection for this client device.

#### Modem mode

The Modem mode screen lets you choose if you want your Connect Box to operate as a wireless router or a modem.

| (W)upc            | ć                                              | ) Log out                 | Language English                  |
|-------------------|------------------------------------------------|---------------------------|-----------------------------------|
| Home              | Mo                                             | dem m                     | ode                               |
| Connected devices | Modem mode disables the WiFi featur<br>router. | re of the Connect Box, so | you can connect your own wireless |
| Modem mode        | O Enable Modern Mode                           | 🕑 Enable I                | Router Mode 🕕                     |
| Advanced settings |                                                |                           | Apply changes                     |
| 🖉 Admin           |                                                |                           |                                   |

**Enable Modem Mode**: Select this option if you want to use the Connect Box as a modem. You can connect a separate wireless router.

**Enable Router Mode:** Select this option if you want to use the Connect Box as a wireless router.

#### Wireless signal

The Wireless signal screen lets you configure your wireless network.

| Home                        |                  | Wireless           | sign        | al           |
|-----------------------------|------------------|--------------------|-------------|--------------|
| Connected devices           | Wireless free    | juency 2.4 GHz     |             |              |
| Modem mode                  | 🕑 Enable 2 4 GHz | O Disa             | ble 2.4 GHz |              |
| 🚱 Advanced settings         | Wireless mode    | 802 11g/n mixed    | ~           |              |
| Wireless                    | Channel          | 🔿 Manual 🛛 🗹 Au    | ito         | Chennel 1. 👻 |
| Wireless signal<br>Security | Channel width    | 20 MHz 👻           |             |              |
| Guest network<br>WPS        | Wireless free    | quency 5 GHz       |             |              |
| Security                    | 🕑 Enable 5 GHz   | O Disa             | ble 5 GHz   |              |
| DHCP                        | Wireless mode    | 802 11a/n/ac mixed | -           |              |
| UPnP                        | Channel          | 🔿 Manual 🛛 💰 Au    | ito         | Channel 38 👻 |
| Tools                       | Channel width    | 20/40/80 MHz 🛩     |             |              |

**Enable 2.4 GHz/Enable 5 GHz:** Select this option to enable wireless networking at 2.4 GHz or 5 GHz.

**Disable 2.4 GHz/Disable 5 GHz**: Select this option to disable wireless networking at 2.4 GHz or 5 GHz.

Wireless mode: Select the wireless mode that you want to use from the drop-down list.

**Channel:** Choose a communications channel for the router. The default setting is Auto, in which the router selects a channel with the least amount of interference to use.

Channel width: Choose the bandwidth that you want to reserve for this channel.

### Security

The Security screen lets you configure your network names and passwords.

| 1 Home                      |                                                                      | Security                                         |                              |
|-----------------------------|----------------------------------------------------------------------|--------------------------------------------------|------------------------------|
| O Connected devices         | 2.4 GHz Wireless S                                                   | ecurity Settings                                 |                              |
| Modem mode                  | WiFi Network Name (SSID)                                             | UPC2003114                                       |                              |
| Advanced settings           | WiFi Network Name (SSID)<br>broadcast                                | 🕑 Yes 🔘 No                                       |                              |
| Wireless<br>Wireless signal | Security                                                             | WPA2-Personal 🗸 🗸                                |                              |
| Security<br>Guest network   | WiFi password (security key)                                         | qy6Rycwng7by                                     |                              |
| WPS                         | 5 GHz WiFi configu                                                   | uration                                          |                              |
| Security                    | WiFi Network Name (SSID)                                             | UPC2003114                                       |                              |
| DHCP                        | WiFi Network Name (SSID)<br>broadcast                                | ⊗ Yes 🔘 No                                       |                              |
| UPnP                        | Security                                                             | WPA2-Personal 👻 🛛                                |                              |
| Tools                       | WiFi password (security key)                                         | ay6Rycwng7by                                     |                              |
| 🖉 Admin                     | Wireless MAC filte                                                   | ring                                             |                              |
|                             | This section allows configuration to specific devices on your WiFi n | of MAC address filters in order to block etwork. | or restrict internet traffic |
|                             | S Disabled                                                           |                                                  |                              |
|                             | Allow                                                                |                                                  |                              |
|                             | Obday                                                                |                                                  |                              |
|                             | Attached devices                                                     |                                                  | Refresh                      |
|                             | Device name                                                          | MAC address                                      | Connected to                 |
|                             |                                                                      | No attached device!                              |                              |
|                             | Add device                                                           |                                                  |                              |
|                             | Device name                                                          |                                                  |                              |
|                             | Wireless radio                                                       | 00 : 00 : 00 : 00 : 00 : 00 : 00 : 00            | and 5 GHz                    |
|                             | Add device                                                           |                                                  |                              |

**WiFi Network Name (SSID):** Enter a user-friendly name to identify the wireless network. This name is also referred to as the Service Set Identifier (SSID).

WiFi Network Name (SSID) broadcast: Choose whether you want to broadcast the network name (SSID). If you choose Yes, the WiFi network name (SSID) will be visible to all users in the area.

Security: Choose the security setting for the router.

WiFi Password (security key): Enter a password for your network.

Wireless MAC filtering: Use this setting if you want to allow or block devices based on their MAC addresses. Click Disable to disable filtering. Click Allow if you only want to permit the devices on the list to connect. Deny allows any device except those on the list to connect.

Attached devices: Shows a list of the device that are attached to the wireless network.

Add device: Use this section to add a new device to your wireless filter list. Enter the Device name and MAC address, and specify whether you want to add the device to the 2.4 GHz list, the 5 GHz list, or both lists. Click Add device when you are finished.

**Wireless filter list**: Shows a list of devices that have been marked for wireless MAC filtering. After you make changes to this screen, be sure to click **Apply changes**.

#### Guest network

The Guest network screen lets you change your WiFi network name (SSID) and password. You can also choose the type of security that you want to use for your guest network.

| 🖒 Home              | G                                     | Jest netwo              | ork           |
|---------------------|---------------------------------------|-------------------------|---------------|
| Connected devices   | 🚿 Enable guest network                | O Disable guest network |               |
| _                   | WiFi Network Name (SSID)              | UPC-guest2003114        | 0             |
| Modem mode          | WiFi Network Name (SSID)<br>Broadcast | 𝗭 Yes ○ No              |               |
| 🙆 Advanced settings | Security                              | WPA2-Personal 👻         |               |
| Wireless            | WiFi password (security key)          | qy6Rycwng7by            | D             |
| Wireless signal     |                                       |                         |               |
| Security            |                                       |                         |               |
| Guest network       |                                       |                         | Apply changes |
| WPS                 |                                       |                         |               |
| Security            |                                       |                         |               |

Choose Enable guest network if you want to set up a guest network.

WiFi Network Name (SSID): Enter a user-friendly name to identify your guest network.

WiFi Network Name (SSID) Broadcast: Choose whether you want to broadcast your guest network name. If you choose No, then the network name will not appear when guests search for available networks.

Security: Choose the type of security that you want to use on your guest network.

WiFi password (security key): Enter the access password that you want to assign to your guest network.

#### WiFi Protected Set-up (WPS)

The WiFi Protected Set-up (WPS) screen lets you enable WPS to simplify the process of connecting a device to your network.

| 🖒 Home                                                                                                    | WiFi Pr         | otected       | Set-up (W   | PS)  |
|----------------------------------------------------------------------------------------------------|-----------------|---------------|-------------|------|
| Connected devices                                                                                                    | WiFi Protected  | l Set-up (WPS | )           |      |
| Modem mode                                                                                                    | WPS Push button | 𝗭 Enable      | 🔿 Disable 🕕 |      |
| <ul> <li>Advanced settings</li> <li>Wireless</li> <li>Wireless signal</li> <li>Security</li> <li>Guest network</li> <li>WPS</li> </ul> | Add WPS Clier   | it            |             |      |
| Security                                                                                                    |                 |               | Apply cha   | nges |

1 Choose **Enable** if you want to to be able to connect a device to your netowrk using the WPS button on the back of your Giga Connect Box.

2 Click Add Client if you want to start the WPS process to connect a client device to your network now.

3 When you are finished, click **Apply changes** to save your changes.

## Firewall settings

The Firewall settings screen lets you configure the firewall for your wireless network.

| Home                               | Fi                                                              | rewal                | l settings                                         |             |
|------------------------------------|-----------------------------------------------------------------|----------------------|----------------------------------------------------|-------------|
| Connected devices                  | This page allows the configura<br>protection is always enabled. | ation of firewall op | otions.<br>It is recommended th                    | at firewall |
| Modem mode                         | IPv4 firewall                                                   |                      | IPv6 firewall                                      |             |
| Advanced settings                  | Firewall protection                                             | Fnable               | Firewall protection                                | Fnable      |
| Wireless                           | Block fragmented IP packets<br>Port scan detection              | Enable               | Block fragmented IP packets<br>Port scan detection | Enable      |
| Security<br>Firewall               | IP flood detection                                              | Enable               | IP flood detection                                 | Enable      |
| MAC filtering                      |                                                                 |                      | Арр                                                | ly changes  |
| Port forwarding<br>Port triggering |                                                                 |                      |                                                    |             |

Select the options that you want to enable for your IPv4 firewall or your IPv6 firewall. Click **Apply changes** when you finish making changes to this screen.

Firewall protection: Select this option to enable basic firewall protection.

**Block fragmented IP packets:** Select this option to prevent all fragmented IP packets from passing through the firewall.

Aufdeckung von Port-Scan-Aktivitäten: Select this option if you want to enable port scan detection.

IP flood detection: Select this option if you want to enable IP flood detection.

#### MAC filtering

The MAC filtering screen lets you configure MAC address filters so that you can block Internet access to specific devices on your network.

| Home                                                                                   |                                                                         | MA                                           | AC filter                    | ring             |                        |
|----------------------------------------------------------------------------------------|-------------------------------------------------------------------------|----------------------------------------------|------------------------------|------------------|------------------------|
| Connected devices                                                                      | This page allows co<br>devices in your hom                              | nfiguration of MA(<br>e network.             | Caddress filters in order    | to block interne | et traffic to specific |
| Modem mode                                                                             | Attached d                                                              | evices                                       |                              |                  | Refresh                |
| Advanced settings                                                                      |                                                                         | Device name                                  | MAC addre                    | SS               | Connected to           |
| Wireless                                                                               | 0 LP-                                                                   | BLEWIS-01                                    | 28:D2:44:8A:98:C5            | E                | thernet                |
| Firewall<br>MAC filtering<br>Part forwarding<br>Part triggering<br>DMZ<br>DHCP<br>UPnP | Add filter r<br>Device name<br>MAC address 00<br>Add rule<br>MAC filter | ule<br>: : : : : : : : : : : : : : : : : : : | 0<br>: 00 : 00 (exa          | nple: 01:23:45:6 | 789AB)                 |
| Toolo                                                                                  | Device nam                                                              | ne                                           | MAC address                  | Enable           | Delete                 |
|                                                                                        |                                                                         | 1                                            | No MAC filtering rule applie | edl              |                        |
| Admin 8                                                                                |                                                                         |                                              |                              |                  |                        |
|                                                                                        |                                                                         |                                              |                              | A                | oply changes           |

Click Apply changes when you finish making changes to this screen.

Attached devices: Shows a list of devices that are currently connected to your network.

Add filter rule: Enter the device name and MAC address of any device for which you want to block Internet access; then click Add rule.

MAC filter list: Shows a list of devices that are blocked from accessing the Internet on your network.

## IP and port filtering

The IP and port filtering screen lets you configure the traffic policy for your Internet service.

| Home Home                                                                           |                             | IP a                                           | nd p             | ort f            | ilterir             | ng             |            |        |
|-------------------------------------------------------------------------------------|-----------------------------|------------------------------------------------|------------------|------------------|---------------------|----------------|------------|--------|
| Connected devices                                                                   | IPv4 por<br>This section al | t filtering<br>lows you to speci               | ify packet filte | ring rules to li | mit the internet a  | access for loc | cal hosts. |        |
| Advanced settings                                                                   |                             |                                                | Cre              | ate a new        | rule                |                |            |        |
| Wireless                                                                            | Source                      | Destination                                    | Protocol         | Source           | Destination         | Enabled        | Delete     |        |
| Security<br>Firewall                                                                | address                     | ii dudiess                                     | No fi            | ltering rule app | liedi               |                |            |        |
| MAC filtering<br>IP and port filtering<br>Port forwarding<br>Port triggering<br>DMZ | IPv6 por<br>This section al | t filtering<br>lows you to confi<br>O Outbound | gure the traffi  | c policy for ye  | our internet servic | e              |            |        |
| DHCP                                                                                |                             |                                                | Cre              | ate a new        | rule                |                |            |        |
| UPnP                                                                                | Source                      | Destination<br>IP address                      | Protocol         | Source           | Destination         | Allow          | Enabled    | Delete |
| Tools                                                                               | address                     |                                                |                  | No filtering ru  | le applied!         |                |            |        |
| 🖉 Admin                                                                             |                             |                                                |                  |                  |                     |                |            |        |
|                                                                                     |                             |                                                |                  |                  | F                   | Apply cha      | nges       |        |

Click Apply changes when you finish making changes to this screen.

#### Port forwarding

The Port forwarding screen lets you forward inbound traffic from the Internet to a specified device on the network.

| 🗅 Home                |                     | Por                 | t forw               | ardir           | Ig             |          |
|-----------------------|---------------------|---------------------|----------------------|-----------------|----------------|----------|
| Connected devices     | This function allow | vs for incoming rea | quests on specific j | port numbers to | reach web serv | ers, FTP |
| Modem mode            |                     |                     | Create a ne          | ew rule         |                |          |
| Advanced settings     |                     |                     | Create a m           |                 |                |          |
| 147 1                 | Lo                  | cal                 | Exter                | rnal            |                |          |
| Wireless              | IP address          | Port range          | Port range           | Protocol        | Enabled        | Delete   |
| Security              |                     |                     | No forwarding rule   | applied!        |                |          |
| Firewall              |                     |                     |                      |                 |                |          |
| MAC filtering         |                     |                     |                      | 1               | Apply ch       | anges    |
| IP and port filtering |                     |                     |                      |                 | PP3 Ci         |          |
| Port forwarding       |                     |                     |                      |                 |                |          |

Click **Create a new rule** to set up a new port forwarding rule. The interface prompts you to set up a new rule. Complete the following fields:

- Local IP: Enter the IP address of the device on the network where you want the connections to go.
- Local start port: Enter the port at the lower end of the local port range that you want to forward..
- Local end port: Enter the port at the upper end of the local port range that you want to forward.
- External start port: Enter the port at the lower end of the external port range that you want to forward.
- External end port: Enter the port at the upper end of the external port range that you want to forward.
- Protocol: Specify the protocol that you want to use.
- Enabled: Specify that you want to enable this rule.

When you finish entering this information, click **Add rule** to return to the Port forwarding screen.

Once you have finished making changes to the Port forwarding screen, click **Apply changes** to save your changes.

### Port triggering

The Port triggering screen lets you enable dynamic port forwarding for certain services and applications such as online chat and gaming.

Click **Create a new rule** to set up a new port triggering rule. The interface prompts you to set up a new rule. Complete the following fields:

- **Trigger start port:** Enter the first port number in the range of ports for inbound packets that you want to forward.
- **Trigger end port**: Enter the last port number in the range of ports for inbound packets that you want to forward.
- **Target start port**: Enter the first port number in the range of ports where you want to forward your packets.
- **Target end port:** Enter the last port number in the range of ports where you want to forward your packets.
- Protocol: Specify the protocol that you want to use.
- Enabled: Specify that you want to enable this rule.

When you finish entering this information, click **Add rule** to return to the Port triggering screen.

Once you have finished making changes to the Port triggering screen, click **Apply changes** to save your changes.

#### DMZ

The DMZ screen lets you set up a a DMZ host on your Giga Connect Box.

| Home                | DMZ                      |  |
|---------------------|--------------------------|--|
| Connected devices   | - C Enabled              |  |
| Modem mode          | DMZ address 192. 168. 0. |  |
| 🕲 Advanced settings |                          |  |
| Wireless            | Apply changes            |  |
| Security            |                          |  |

Click **Enabled** if you want to set up a DMZ, or click Disabled if you do not want to set up a DMZ.

In the DMZ address field, enter the IP address of the host device. Once you have finished, click **Apply changes** to save your changes.

## DHCP Settings

The DHCP Settings screen lets you configure how the Giga Connect Box assigns IP addresses.

| 1 Home              | DHCP settings                                                                                                    |
|---------------------|----------------------------------------------------------------------------------------------------|
| Connected devices   | DHCPv4 server                                                                                                    |
| Modem mode          | This sections allows you to configure how the Connect Box assigns IPv4 addresses. It is configured to<br>be a DHCP (Dynamic Host Configuration Protocol) server by default. This provides the TCP/IP<br>configuration for all connected devices. |
| 🚱 Advanced settings | S Enabled O Disabled                                                                                                    |
| Wireless            | Starting local address 192 , 168 , 0 , 10                                                                                                    |
| Security            | Number of CPEs 245                                                                                                    |
| DHCP                | LEBSE UNIC JECUILS                                                                                                    |
| UPnP                | Apply changes                                                                                                    |
|                     | DHCPv6 server                                                                                                    |
| lools               | This section allows you to configure how the Connect Box assigns IPv6 addresses.                                                                                                    |
| 🖉 Admin             | Auto configuration type 🧭 Stateful 🔿 Stateless                                                                                                    |
|                     | Start address :: 2                                                                                                    |
|                     | Number of addresses 65533                                                                                                    |
|                     | DHCPv6 valid lifetime 0 seconds                                                                                                    |
|                     | Router advertisement lifetime 0 seconds                                                                                                    |
|                     | Router advertisement interval. 0 seconds                                                                                                    |
|                     | Apply changes                                                                                                    |
|                     | Reserved IP addresses                                                                                                    |
|                     | Attached devices Refresh                                                                                                    |
|                     | Device MAC address IP Lease time Connected to                                                                                                    |
|                     | LP-BLEW         29 d2 44 8s 98 c5         192 108         Thu 12 20 d2         Device Ethernet           IS-01         29 d2 44 8s 98 c5         0 211         GMT         Interface 1                                                           |
|                     | Add reserved rule                                                                                                    |
|                     | MAC address 00 : 00 : 00 : 00 : 00 : 00 (example: 01234567:89AB)<br>IP address 192 . 168 . 0 . 10                                                                                                    |
|                     | Add rule                                                                                                    |

This screen is divided into three sections:

- DHCPv4 server: Use this section to configure how the Giga Connect Box assigns IPv4 addresses.
  - Enabled: Choose this option if you want to enable DHCP configuration.
  - **Starting local address**: Enter the IP address that you want to be the first address in the DHCP range.
  - Number of CPEs: Enter the number of IP addresses that should be used in the IP range.
  - Lease time: Enter the time (in seconds) that the device should keep the IP address.
  - Click Apply changes to save your changes.
- DHCPv6 server: Use this section to configure how the Giga Connect Box assigns IPv6 addresses.
  - Auto configuration type: Choose Stateless if you want the Giga Connect Box to generate its own IP address but receive DNS server information from a DHCPv6 server. Choose stateful if you want the Giga Connect Box to obtain its IP address and other parameters from a DHCPv6 server.
  - **Start address:** Enter the IP address that you want to be the first address in the DHCP range.
  - Number of addresses: Enter the number of IP addresses that should be used in the IP range.
  - DHCPv6 valid lifetime: Enter the number of seconds that the DHCPv6 should remain in the valid state.
  - **Router advertisement lifetime:** Enter the number of seconds that the host should consider the advertised address to be valid.
  - **Router advertisement interval**: Enter the number of seconds that the host should wait before sending advertisement packets.
  - Click Apply changes to save your changes.
- **Reserved addresses:** Use this section to reserve a specific IP addresses for a device in your home network.
  - Attached devices: This section shows a list of devices attached to your home network.
  - Add reserved rule: Enter the MAC address for a device in your network and the IP address that you want to reserve for that device.
  - **Reserved list:** This section shows the reserved IP addresses in your home network.
  - Click Apply changes to save your changes.

#### UPnP

UPnP allows client devices that support Universal Plug and Play (UPnP) to automatically configure themseves in the network. Click **Enabled** if you enable this feature.

| Home Home           |           | UPnP.      |               |
|---------------------|-----------|------------|---------------|
| Connected devices   | 𝗭 Enabled | O Disabled |               |
| Modem mode          |           |            |               |
| 🕲 Advanced settings |           |            | Apply changes |
| Wireless            |           |            |               |

#### Network status

The Network status screen shows the connection and configuration status of the home network.

| Home              | Netw                             | /ork st            | atus       |              |
|-------------------|----------------------------------|--------------------|------------|--------------|
| Connected devices | Router status                    |                    |            |              |
| Modem mode        | Status Downstream Upstream       | Configuration      | Networklog |              |
| Advanced settings |                                  |                    |            | Refresh data |
| Wireless          |                                  | Cable Modem Status |            |              |
| wireless          | Item                             | Sta                | tus        | Comments     |
| Security          | Acquired Downstream Channel (Hz) |                    |            | NotLocked    |
| DHCP              | Ranged Upstream Channel (Hz)     |                    |            |              |
| UPnP              | Provisioning State               | Offu               | ne         |              |
| Tools             |                                  |                    |            |              |
| Network status    |                                  |                    |            |              |

This screen contains a series of tabs that show various types of data:

- Status
- Downstream
- Upstream
- Configuration
- Networking

#### Change your password

Use the Change your password screen to change the password used to access these screens. Type a new password in each of the fields provided and then click **Apply changes**.

| Home Home           | Change your password                                                               |      |
|---------------------|------------------------------------------------------------------------------------|------|
| Connected devices   | Change the password of the admin account used for signing into the settings pages. |      |
| Modem mode          | Current password                                                                   |      |
| 😟 Advanced settings | Enter a New Password                                                               |      |
| 🖉 Admin             | Apply char                                                                         | iges |
| Change password     |                                                                                    |      |
| Reload and Reboot   |                                                                                    |      |

#### **Reload and Reboot**

The Reload and Reboot screen lets you back up and restore your configuration settings. You can also use this screen to reboot the Giga Connect Box or restore the Giga Connect Box to its factory default settings.

| Û | Home              | Reload and Reboot                                                                                                    |
|---|-------------------|----------------------------------------------------------------------------------------------------|
| Ø | Connected devices | Backup configuration settings                                                                                                    |
| Π | Modem mode        | Click to save your hub settings on your local computer.                                                                                                    |
| 0 | Advanced settings | Backup                                                                                                    |
| 0 | Admin             | Reload configuration settings                                                                                                    |
|   | Change password   | Restore your saved Hub settings from a backup stored on your local computer.                                                                                            |
|   | Reload and Reboot | Configuration file                                                                                                    |
|   | Info              | Select file Reload                                                                                                    |
|   |                   | Restore to factory defaults<br>Restoring to factory default will mean any changes you have made to the settings of your<br>Connect Box will be lost.<br>Restore default |
|   |                   | Restart Connect Box<br>Clicking on the "Reboot" button will restart your Connect Box immediately. This can take up to 5<br>minutes to complete.<br>Reboot               |

- Click Backup to create a backup file of your current configuration settings.
- If you need to reload an early configuration backup file, click **Select file** to find the file that you want to reload; then click **Reload** to revert to the settings in that file.
- Click **Restore to factory defaults** if you would like to return the Giga Connect Box configuration to its original settings.
- Click **Restart Connect Box** if you would like to shut down your Giga Connect Box and then restart it.

#### Info

The Info screen shows a summary of the Giga Connect Box's current status and its Internet settlings.

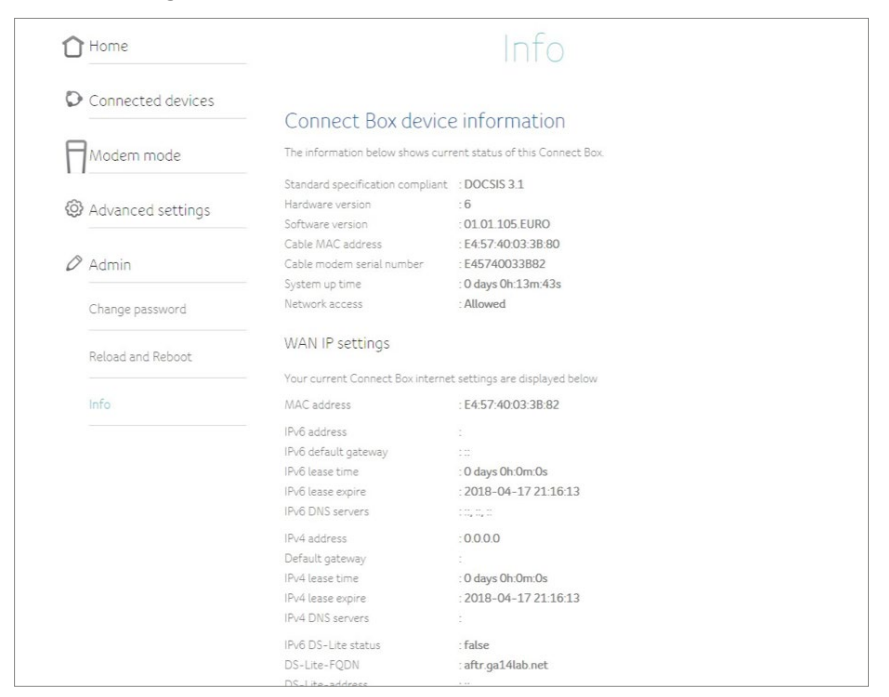

# **O** CONFIGURE YOUR ETHERNET CONNECTION

If your computer has a LAN card that provides an Ethernet connection, you may have to configure your computer's TCP/IP settings. The following steps will guide you through setting your computer's TCP/IP settings to work with the Giga Connect Box.

## Requirements

Make sure you have the following before attempting to configure your Ethernet connection:

- Computer with Ethernet interface.
- Ethernet cable (supplied).
- IP address, subnet, gateway, and DNS information for installations not using DHCP.

## How to use this section

The following list shows the procedures for modifying the TCP/IP settings on the computer. The procedure is slightly different depending on the operating system that you are using. Please ensure you are using the correct steps for the operating system on your computer. Follow the links below for instructions to configure your Ethernet connection on your operating system.

- Configure TCP/IP for Windows Vista (page 47)
- Configure TCP/IP for Windows 7, 8 oder 10 (page 48)
- Configure TCP/IP for macOS (page 49)

## Configure TCP/IP for Windows Vista

- Open the Vista Control Panel.
- 2 Double-click **Network and Sharing Center** to display the Network and Sharing Center Window.
- 3 Click Manage network connections. If prompted for a connection, choose Local Area Connection.

The Network Connections window appears.

- Ouble-click the Local Area Connection to open the Properties window: Note: If Windows requests permission to continue, click Continue.
- 5 Double-click Internet Protocol Version 4 (TCP/IPv4) to configure TCP/IPv4. Note: If your service provider requires TCP/IP version 6, double-click Internet Protocol Version 6 (TCP/IPv6) to configure TCP/IPv6. The TCP/IP properties window for the version you selected appears.
- 6 For either TCP/IPv4 or TCP/IPv6, select Obtain an IP address automatically and Obtain DNS server address automatically, unless instructed otherwise by your service provider.
  - Click OK to accept the new settings and close the Properties window.

## Configure TCP/IP for Windows 7, 8 or 10

- Click the Start menu and type network and sharing into the Search box.
- 2 Select Network and Sharing Center when it appears.
- 3 Click Change adapter settings from the left-side menu.
- 4 Right-click on your local area connection icon and select Properties to open the Properties window.
- Select Internet Protocol Version 4 (TCP/IPv4) and click Properties to configure TCP/IPv4.
   Note: If your service provider requires TCP/IP version 6, select Internet Protocol

**Version 6 (TCP/IPv6)** and click **Properties** to configure TCP/IPv6. The TCP/IP properties window for the version you selected appears.

- 6 For either TCP/IPv4 or TCP/IPv6, select Obtain an IP address automatically and Obtain DNS server address automatically, unless instructed otherwise by your service provider.
- 7 Click OK to accept the new settings and close the Properties window. Then click Close to back out of the remaining setup screens.

## Configure TCP/IP for macOS

- 1 Open System Preferences, either by choosing **System Preference**s from the Apple menu or by clicking the System Preferences icon in the dock.
- 2 Click the Network icon.
- 3 Choose Automatic from the Location drop-down menu, and Built-in Ethernet from the Show menu.
- Choose the TCP/IP tab, if necessary.
   If you are using TCP/IPv4, go to step 5.If your service provider requires TCP/ IPv6, go to step 8.
- 5 Choose Using DHCP from the Configure IPv4 menu.
- 6 If necessary, click the **Renew DHCP Lease** button.
- 7 Close the System Properties application. TCP/IPv4 configuration is completed.
- 8 If you are using TCP/IPv6, click **Configure IPv6** near the bottom of the previous window.
- Ohoose Automatically from the Configure IPv6 drop-down menu and click OK.
- 10 Close the System Properties application.

# **B** TROUBLESHOOTING

## The Giga Connect Box is plugged in, but the power light is off

Check all power connections. Is the power cord plugged in firmly at both ends? *Note:* Use only the power adapter and power cord included with the equipment. If you plugged the power cord into a power strip, make sure the strip is switched on. Make sure that the rear panel power switch is set to the ON position. Avoid using an outlet controlled by a wall switch, if possible. Finally, check the fuse or circuit breaker panel.

## I'm not getting on the Internet (all connections)

It may take over 30 minutes to establish a connection the first time you power up your Giga Connect Box, especially when many people are online. Always leave your Giga Connect Box plugged into AC power and connected to the cable system.

Check the LED ring. The light should be white and steady. If the light is blinking or a different color, refer to *LED patterns on the Giga Connect Box (page 24)* for more information. If the light blinks for more than 30 minutes, call your service provider for assistance.

Check your cable connections. Connectors should be tight. The coax cable should not be pinched, kinked, or bent sharply—any of these can cause a break or short in the cable (you may have to replace the cable). If you have one or more splitters between the Giga Connect Box and CATV outlet, remove the splitters and connect the Giga Connect Box directly to the outlet.

Proceed to the Ethernet or wireless solutions if necessary.

## I'm not getting on the Internet (Ethernet)

If you are using an Ethernet hub, is it turned on?

Are you using the right type of Ethernet cable? Use the supplied cable for direct connection to a computer; use a cross-over cable for connection to an Ethernet hub.

Press the **reset** button on the back of the Giga Connect Box.

## I'm not getting on the Internet (wireless)

Check the indicator lights, see *Operate the Giga Connect Box (page 24)* – the WiFi light should be on.

Does your connection utility discover your wireless LAN? If you turned off «Broadcast SSID» you need to manually enter the name of your wireless LAN in the connection utility.

Change your security mode to «disabled». Enable one of the other security modes as soon as you find the problem.

A misconfiguration could lock out all access to the Giga Connect Box. If you think this has happened, see *Reset the Giga Connect Box to factory defaults (page 25)*.

## My wireless Internet connection stops working sometimes

This is usually caused by interference. Two common sources are 2.4GHz «remote» telephones and microwave ovens. If you cannot remove the interfering product, try using a different channel or setting Protected Mode.

## I can get on the Internet, but everything is slow

If the website you are visiting is very popular, that site may be having trouble servicing all the requests. If other sites download quickly, wait for a few minutes and try again. Usage during peak hours may also affect the connection speed. Other communications on the LAN, or interference with wireless connections, may slow down the connection.

## I don't have a dial tone when I pick up the phone

In order for telephone service to be functional on the Giga Connect Box, telephone service must have been purchased from the service provider and configured on your Giga Connect Box. The following steps should help in identifying the source of the problem.

- Check to make sure the Giga Connect Box is plugged in and the outlet has power. Use only the external AC power adapter (if provided) and power cord included with the equipment.
- 2 Check the coax connection at the Giga Connect Box and the wall. Ensure they are connected and tight. If they are and you do not have dial tone, contact your service provider.
- Is the phone plugged directly into the Giga Connect Box? Make sure the phone is plugged into the port on the back of the Giga Connect Box labeled «Tel 1» for line 1, and «Tel 2» for line 2.
  - If so, try a different phone. Make sure the new phone is a working phone.
  - If a known good phone is used and you still don't have dial tone, try a different phone cable. If a new phone and cable do not restore dial tone, call your service provider.

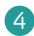

4 Is the Giga Connect Box plugged into a wall outlet?

If so, unplug the phone connector at the back of the Giga Connect Box • and plug in a known working phone. If you now have dial tone, the problem is with the house wiring. Contact your cable company or a qualified wiring technician to correct the house wiring. If you still do not have dial tone, contact your service provider.

## GLOSSARY

| Category 5e (Cat5e)  | A high-quality type of cable, used for gigabit Ethernet<br>(1000BaseT) connections. When purchasing Ethernet<br>cables, always look for Category 5e cable or higher.                                                                                                    |  |
|----------------------|----------------------------------------------------------------------------------------------------|--|
| Coaxial cable (coax) | A thin wire, used to connect your television and Giga<br>Connect Box to the cable TV system. You can buy coax<br>from any electronics retailer and many discount stores.                                                                                                    |  |
| CPE                  | Customer Premise Equipment. This is the equipment that is plugged in to the Giga Connect Box; typically a computer or hub.                                                                                                    |  |
| Cross-over           | An Ethernet cable used to connect two hubs (or a hub<br>and a cable modem) together. Also, some Ethernet<br>hubs may have built-in cross-over on one or more ports<br>(which eliminates the need for a cross-over cable).                                                              |  |
| DHCP                 | Dynamic Host Configuration Protocol. An IP protocol<br>used to provide an IP address and location of services<br>(such as DNS and TFTP) needed by a device connecting<br>to the network. DHCP allows the service provider to<br>configure your computer's networking software for you. |  |
| DNS                  | Domain Name Service (Server). An IP service that<br>associates a domain name (such as www.example.com)<br>with an IP address.                                                                                                    |  |
| DOCSIS               | Data Over Cable System Interface Specification.<br>The interoperability standards used for data<br>communications equipment on an HFC network.                                                                                                    |  |
| Downstream           | In an HFC network, the direction from the head-end to the subscriber. Some older cable documentation may refer to this as the forward path.                                                                                                    |  |
| EMTA                 | Embedded Multimedia Terminal Adapter. An MTA device that is integrated with a cable modem.                                                                                                    |  |

| Ethernet    | A standard method of connecting two or more computers into a Local Area Network (LAN).                                                                                                    |
|-------------|----------------------------------------------------------------------------------------------------|
| EuroDOCSIS  | The European version of DOCSIS.                                                                                                    |
| Event       | An informational message used for monitoring network status.                                                                                                    |
| F-connector | The type of connector used on coax cable.<br>There are two common types of F-connector, slip-on<br>and screw-on. Use coax with screw- on connectors for<br>connecting your Giga Connect Box.                              |
| Firewall    | A hardware or software device that prevents<br>unauthorized access to a private network from the<br>Internet. The Giga Connect Box provides a built-in<br>firewall.                                                       |
| Gateway     | The device, usually a router, that connects devices on a given IP subnet to other IP subnets.                                                                                                    |
| Headend     | The «central office» in an HFC network.<br>The headend houses both video and data equipment. In<br>larger cable networks, a «master» headend often feeds<br>several «remote» headends to provide distributed<br>services. |
| HTTP        | HyperText Transfer Protocol.                                                                                                    |
| Hub         | A box with several Ethernet connectors. Ethernet hubs provide a common point of contact for all connected devices.                                                                                                    |
| IP address  | A number assigned to your computer by your service provider, used to identify your computer to other systems on the Internet.                                                                                             |

| ISDN        | Integrated Services Digital Network. A digital telephony standard that providescommunication speeds about twice as fast as standard dialup.                                                                                                    |
|-------------|----------------------------------------------------------------------------------------------------|
| LAN         | Local Area Network. A network that allows computers<br>in a single location (such as a building) to communicate<br>with one another.                                                                                                    |
| LED         | Light Emitting Diode. A semi-conductor diode that emits light when current is passed through it.                                                                                                    |
| MAC address | A number that uniquely identifies any device connected<br>to a network. Your service provider uses your Giga<br>Connect Box's MAC address to authorize access to the<br>Internet. The MAC address is printed on a label affixed<br>to your Giga Connect Box.                                                                                                    |
| Protocol    | A set of rules and formats that determines the commu-<br>nication behavior of network entities at a given layer.                                                                                                    |
| Proxy       | A device or program that stands in between a server<br>(for example, a web site) and a client (your browser),<br>providing a way to relieve some of the burden from the<br>server. For example, your service provider may have<br>a web proxy that keeps copies of popular web pages;<br>the proxy can send you those pages instead of fetching<br>them directly from the web site, resulting in faster page<br>loading and less network congestion. |
| RF          | Abbreviation for Radio Frequency. Some literature refers<br>to coax as «RF cable» and the connectors as «RF<br>connectors.»                                                                                                    |
| RJ-11       | A standard 2-conductor modular connector, commonly<br>used in North America for connecting telephones.<br>wide RJ-11 (telephone) connector.                                                                                                    |

| RJ-45           | A standard 8-conductor modular connector, commonly<br>used on Ethernet cable. An RJ-45 connector looks like a<br>wide RJ-11 (telephone) connector.                                                                                                    |
|-----------------|----------------------------------------------------------------------------------------------------|
| Splitter        | A small box with three cable connectors: one input and<br>two outputs. You may need a splitter if you have a TV<br>already connected to the cable outlet that you want to<br>use for your Giga Connect Box. You can buy a splitter<br>from any electronics retailer and most discount stores. |
| SSID            | Service Set IDentifier. A string of text (up to 32 characters long) that uniquely identifies a wireless LAN.                                                                                                    |
| Switched outlet | A power outlet that may be turned on and off using a<br>wall switch. Usually intended for lamps. Avoid plugging<br>your computer or Giga Connect Box into a switched<br>outlet to avoid disruptions.                                                                                          |
| TCP/IP          | Transmission Control Protocol/Internet Protocol. The protocols used to facilitate communications across one or more connected networks.                                                                                                    |
| TDMA            | Time Division Multiple Access. A method used by DOCSIS-compliant cable modems for sending upstream data with minimal interference.                                                                                                    |
| Upstream        | The path from a subscriber device to the headend.<br>Some older cable documentation may refer to this as<br>the return path or reverse path.                                                                                                    |
| WEP             | Wired Equivalent Privacy. A common standard for encrypting data sent over a wireless LAN.                                                                                                    |
| WPA             | WiFi Protected Access. A standard for encrypting data sent over a wireless LAN. WPA offers improved security over WEP.                                                                                                    |